# intelbra*s*

Guia de configuração

Série 600

| 3. | Clique em Next para selecionar a pasta de instalação. A pasta padrão é C:VArquivos de ProgramasI; |
|----|---------------------------------------------------------------------------------------------------|
| 4. | Clique em Browse para selecionar um local de instalação diferente;                                |

| y casynome venoce service                                  |                                               | _                   |
|------------------------------------------------------------|-----------------------------------------------|---------------------|
| Select Installation Fo                                     | lder                                          | ļ                   |
| The installer will install EasyHome R                      | emote Service to the following folder.        |                     |
| To install in this folder, click "Nest"                    | To install to a different folder, enter it be | slow or click "Brow |
| Eolder.                                                    |                                               |                     |
| C:\Program Files (x86)\                                    |                                               | Browce              |
|                                                            |                                               | Disk Cost.          |
|                                                            |                                               |                     |
| Install EasyHome Remote Service                            | e for yourself, or for anyone who uses th     | is computer:        |
| Install EasyHome Remote Service                            | t for yourself, or for anyone who uses th     | is computer:        |
| Install EasyHome Remote Service<br>C Everyone<br>& Just me | e for yourself, or for anyone who uses th     | is computer:        |

## 5. Clique em Next para iniciar a instalação;

6. Quando a instalação estiver concluída, clique em Close e reinicie o sistema; FaruHome S - | | x

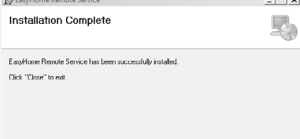

Cancel < Back Close

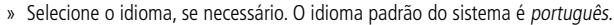

- » Selecione o dispositivo USB encontrado por seu sistema operacional. Outros dispositivos de conexão podem aparecer na lista, neste caso, selecione somente o dispositivo USB.
- » O código de DID está localizado na parte posterior do monitor.
- » O código de segurança padrão é 123456. Você poderá escolher um código diferente neste momento. Ao utilizar o aplicativo, certifique-se que inseriu o mesmo código de segurança.

Para ativar a conexão clique em *Conectar à internet*.

Para encerrar a operação de visualização remota, primeiro clique em Desconectar antes de desconectar o cabo USB do computador ou monitor.

Obs.: uma tela azul de erro pode aparecer no computador se o usuário desconectar o USB do PC/monitor antes de desligar o EasyHome Remote Service.

## 3. APP EasyHome

- 1. No dispositivo móvel, vá para o App Store® (para iPhone® ou iPad®) ou Play Store® (para smartphones ou tablet Android™) e pesquise por Intelbras Easy Home;
- 2. Faça o download e instale este aplicativo em seu dispositivo;
- 3. Inicie o aplicativo e, em seguida, toque no ícone para criar o sistema;

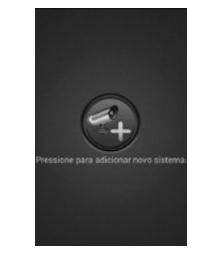

4. A tela a seguir será apresentada. Insira as informações solicitadas e pressione Salvar,

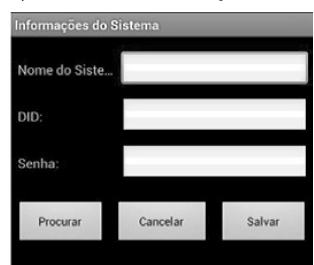

- » Nome do sistema: defina um nome para seu sistema.
- » DID: insira o código que está na etiqueta localizada na parte posterior do monitor.
- » Senha: insira a mesma senha definida no EasyHome Remote Service.
- 5. Logo após o nome do sistema, deverá aparecer a mensagem Conectado, na cor verde, indicando que a conexão está ativa. Toque no globo para iniciar a visualização das imagens provenientes das câmeras:

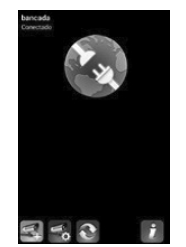

Obs.: caso apareça a mensagem Desconectado em vermelho, refaça o procedimento.

## 1. Acesso remoto

O produto permite visualizar as imagens captadas pelas câmeras em tempo real a partir do seu iPhone®, iPad®, smartphone Android™ ou tablet. O aplicativo é gratuito e está disponível no App Store® ou no Play Store®.

#### 1.1. Requisitos mínimos

O número de acessos remotos simultâneos, é determinado pela quantidade disponível de upload (envio de dados) na largura de banda da rede. Cada acesso remoto requer aproximadamente 350 Kbps de upload na largura de banda.

#### 1.2. Requisitos do sistema

- » Microsoft Windows® Vista, Windows® 7 ou Windows® 8.
- Obs.: o EasyHome Remote Service opera apenas em ambiente Windows®.
- » Internet Explorer<sup>®</sup> 8 ou superior.

- - -

Obs.: o computador deverá permanecer ligado e com acesso à internet, durante todo o período de utilização do acesso remoto. Para que não ocorra a interrupção do acesso remoto, desabilite em seu computador o modo Hibernar (ver capítulo 4).

## 2. EasyHome Remote Service

1. Insira o CD que acompanha o produto no computador. O CD abrirá automaticamente, então dê um duplo clique no ícone a seguir;

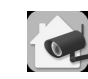

2. Logo após, será iniciado o processo de instalação;

| The inteleter will asside you through the sites required to install Courtlonge Remote Service<br>consoles.<br>WATNER: This computer program is protected for counted form and international headers |           |
|----------------------------------------------------------------------------------------------------|-----------|
| WAINING: This compute program is protected by copyright law and international treates                                                                                                    | t on your |
| WARNING: This computer program is protected by copyright law and international treaties                                                                                                    |           |
| Unautivated displication or distribution of this program, or any portion on it, may result in se<br>or criminal penalties, and will be prosecuted to the maximum extent possible under the law      |           |

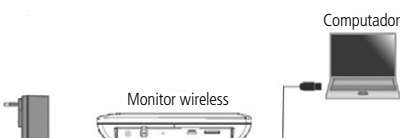

8. No sistema operacional Windows® aparecerá Novo hardware encontrado no lado inferior direito da tela do computador;

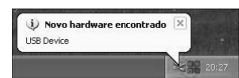

9. Clique em Iniciar>Programas e abra EasyHome Remote Service;

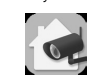

### 10. Na tela de configuração EasyHome Remote Service:

| scasynome kenote service(v.   | svice(vz.i.z)                              |       |
|-------------------------------|--------------------------------------------|-------|
| Idioma: Po                    | ortuguês 💌                                 | Sobre |
| ista de Dispositivos de Vídeo | ideo 💌                                     |       |
| Identificação<br>DID:         |                                            |       |
| Senha:                        |                                            |       |
| Senha:                        | Conectar                                   |       |
| Senha:                        | Conecter                                   |       |
| Senha:                        | Conectar<br>11/23/2013 02:44:06/PM         |       |
| Serha:                        | Conectar<br>11/29/2013 02:44:06/PM<br>±: 0 |       |

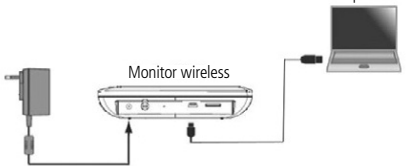

7. Com o monitor ligado, conecte o cabo USB do receptor para PC;

#### 6. A primeira imagem aparecerá em modo quadruplo, conforme a seguir:

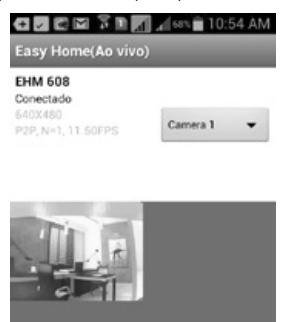

Navegue pelas câmeras disponíveis para que a imagem apareça em tela cheia. Importante: quando acessado remotamente, é possível visualizar as imagens, porém sem áudio.

## 4. Desabilitando o modo hibernar

#### 1. Primeiro vá até o Painel de controle e entre em Opções de Energia;

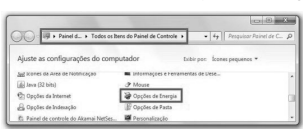

 Em seguida entre em Alterar configurações do plano. Dentro deste menu clique em Alterar configurações de vídeo avançadas;

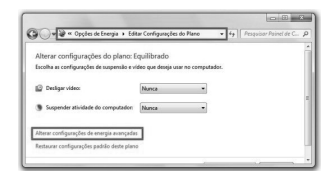

3. Nas configurações avançadas, procure pela opção Suspender. Expanda esta guia e, em seguida Hibernar após. Clicando em Configuração você pode então definir após quantos minutos deseja que o computador entre no modo de hibernação.

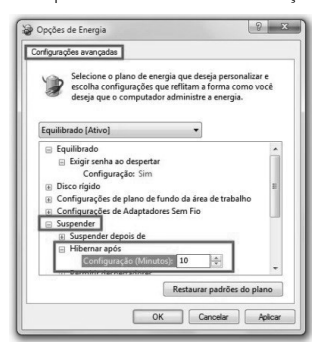

## 5. Desabilitando o Firewall do Windows®

1. Clique no botão Iniciar do Windows® e abra o Painel de Controle;

| Página Inicial do Painel de<br>Controle                                 | p                                                                                                    | Central de Ações                                                                                                    |
|-------------------------------------------------------------------------|----------------------------------------------------------------------------------------------------|----------------------------------------------------------------------------------------------------|
| Sistema e Segurança                                                     |                                                                                                    | Alterar configurações de Controle de Conta de Usuário Solução de problemas comuns de computador Restaurar um estado anterior do computador                                                                   |
| Kede e Internet<br>Hardware e Sons<br>Programas                         | al de la compañía de la compañía de | Eirewall do Windows<br>Verificar o status do firewall   Permitir um programa pelo Firewall do Windows                                                                                                    |
| Contas de Usuário e Segurança<br>Familiar<br>Anaréncia e Perconalização | 1                                                                                                    | Sistema<br>Exibir a quantidade de RAM e a velocidade do processador   Verificar o Índice de Experiência do Windown<br>@ Permitir acesso remoto   Ver o nome deste computador   @ Genenciador de Dispositivos |

#### 2. Clique na opção Sistema e Segurança e abra o item Firewall do Windows;

3. Na barra de menus da esquerda, clique na opção Ativar ou Desativar o Firewall do Windows. É possível que o sistema solicite a senha de administrador;

| 🕞 🔵 🛛 💣 🕨 Painel de Contro                   | le 🔸 Sistema e Segurança 🔸 Firewall do Windows                                                                              | N. F. M. N                 |  |
|----------------------------------------------|----------------------------------------------------------------------------------------------------|----------------------------|--|
| Página Inicial do Painel de<br>Controle      | Ajude a proteger o seu computador com o Firewall do Wine                                                                    | dows                       |  |
| Permitir um programa ou                      | O Firewall do Windows ajuda a impedir que hackers ou programas mal-intence<br>seu computador pela Internet ou por uma rede. | ionados obtenham acesso ao |  |
| recurso pelo Firewall do<br>Windows          | Como um firewall ajuda a proteger o computador?                                                                             |                            |  |
| 🚱 Alterar configurações de                   | O que são locais de rede?                                                                                                   |                            |  |
| notificação                                  | Redec de cara ou de trabalho (particular)                                                                                   | Conectado                  |  |
| Ativar ou Desativar o Firewall<br>do Windows | Pada an an an an bhailte an an an an an an an an an an an an an                                                             | Conectudo @                |  |
| Restaurar padrões                            | Redes em casa ou no trabaino em que voce connece e contra nas pessoas e o                                                   | ispositivos na rede        |  |

 Para desativar o Firewall do Windows, selecione a opção Desativar o Firewall do Windows (não recomendado) e clique em OK;

| alizar as configurações para cada tipo de rede                                                      |
|----------------------------------------------------------------------------------------------------|
| e modificar as configurações do firewall para cada tipo de local de rede usada.                     |
| o locais de rede?                                                                                   |
| ações do local de redes de casa ou do trabalho (particular)                                         |
| Ativar o Firewall do Windows                                                                        |
| Bloquear todas as conexões de entrada, incluindo as que estejam na lista de programas<br>permitidos |
| Avisar-me quando o Firewall do Windows bloquear um programa novo                                    |
| Desativar o Firewall do Windows (não recomendado)                                                   |
|                                                                                                    |

 O computador apresentará um alerta de que o Firewall está desativado e o computador desprotegido;

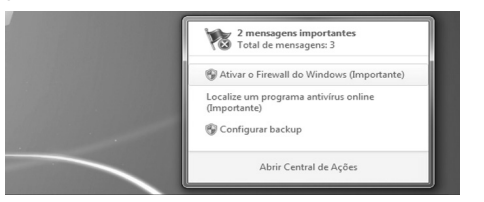

6. Para ativar o Firewall novamente, repita os passos acima e selecione a opção Ativar o Firewall do Windows.

**Obs.:** não é recomendável que a proteção do Firewall fique desativada. Desta forma, seu computador ficará vulnerável na rede.

## 6. Dúvidas frequentes

#### 6.1. O acesso remoto não está funcionando

#### Soluções

- » Verifique se o computador está com acesso à internet.
- » Confirme se o DID digitado está correto.
- » Verifique se o código de segurança digitado no APP é o mesmo do EasyHome Remote Service.
- » Desabilite o Firewall do seu computador, ou o antivírus e faça um teste (ver capítulo 5).
- » Verifique se o computador está com as permissões de acesso remoto habilitadas (Painel de controle>Sistema>Configurações remotas).
- » Certifique-se que o link de internet possua no mínimo 350 Kbps de upload.
- » Verifique se o dispositivo Android™ ou iOS possui conexão rápida e estável de internet.
- » Se a conexão de internet do computador cair, o EasyHome Remote Service deverá ser desconectado e conectado novamente.
- » Caso o problema persista, entre em contato com o nosso suporte técnico (48 2106 0006).

## Termo de garantia

Revendedor:

Fica expresso que esta garantia contratual é conferida mediante as seguintes condições: Nome do cliente: Assinatura do cliente: N° da nota fiscal: Data da compra: Modelo: N° de série:

1. Todas as partes, peças e componentes do produto são garantidos contra eventuais defeitos de fabricação que porventura venham a apresentar, pelo prazo de 1 (um) ano, sendo este prazo de 3 (três) meses de garantia legal mais 9 (nove) meses de garantia contratual, contado a partir da data de entrega do produto ao Senhor Consumidor, conforme consta na nota fiscal de compra do produto, que é parte integrante deste Termo em todo território nacional. Esta garantia contratual implica na troca gratuita das partes, peças e componentes que apresentarem defeito de fabricação, além da mão-de-obra utilizada nesse reparo. Caso não seja constatado defeito de fabricação, e sim defeito(s) proveniente(s) de uso inadequado, o Senhor Consumidor arcará com estas despesas.

- 2. Constatado o defeito, o Senhor Consumidor deverá imediatamente comunicar-se com o Serviço Autorizado mais próximo que consta na relação oferecida pelo fabricante - somente estes estão autorizados a examinar e sanar o defeito durante o prazo de garantia aqui previsto. Se isto não for respeitado esta garantia perderá sua validade, pois o produto terá sido violado.
- 3. Na eventualidade do Senhor Consumidor solicitar o atendimento domiciliar, deverá encaminhar-se ao Serviço Autorizado mais próximo para consulta da taxa de visita técnica. Caso seja constatada a necessidade da retirada do produto, as despesas decorrentes, transporte, segurança de ida e volta do produto, ficam sob a responsabilidade do Senhor Consumidor.
- 4. A garantia perderá totalmente sua validade se ocorrer qualquer das hipóteses a seguir: a) se o defeito não for de fabricação, mas sim, ter sido causado pelo Senhor Consumidor ou terceiros estranhos ao afabricante; b) se os danos ao produto forem oriundos de acidentes, sinistros, agentes da natureza (raios, inundações, desabamentos, etc.), umidade, tensão na rede elétrica (sobretensão provocada por acidentes ou flutuações excessivas na rede), instalação/uso em desacordo com o Manual do Usuário ou decorrente do desgaste natural das partes, peças e componentes; c) se o produto tiver sofrido influência de natureza química, eletromagnética, elétrica ou animal (insetos, etc.); d) se o número de série do produto houver sido adulterado ou rasurado; e) se o aparelho houver sido violado.

Sendo estas condições deste Termo de Garantia complementar, a Intelbras S/A reserva-se o direito de alterar as características gerais, técnicas e estéticas de seus produtos sem aviso prévio.

O processo de fabricação deste produto não está coberto pelo sistema de gestão ambiental da Intelbras.

Todas as imagens deste manual são ilustrativas.

App Store, iPhone e iPad são marcas registradas da Apple Inc. Android™ e Play Store são marcas registradas da Google, Inc. Internet Explorer e o logo da Internet Explorer são marcas registradas da Microsoft Corporation. Windows Vista, Windows 7 e Windows 8 são marcas registradas ou marcas comerciais da Microsoft Corporation nos Estados Unidos ou em outros países ou regiões.

## intelbra*s*

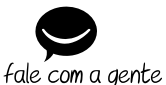

Suporte a clientes: (48) 2106 0006 Contato e chat: www.intelbras.com.br/suporte Sugestões, reclamações e rede autorizada: 0800 7042767

Intelbras S/A - Indústria de Telecomunicação Eletrônica Brasileira Rodovia BR 101, km 210 - Área Industrial - São José/SC - 88104-800 www.intelbras.com.br